Windows OutlookExpress6 のメール設定

# Windows OutlookExpress6 ウィザードの設定

OutlookExpressを起動してください。

メニューバーにある「ツール」から「アカウント」を開きます。

| 🗐 Outlook Express              |                                                            |                                                         |
|--------------------------------|------------------------------------------------------------|---------------------------------------------------------|
| ファイル(E) 編集(E) 表示(V             | 0 ツール(T) メッセージ(M) ヘルプ(H)                                   | 2                                                       |
|                                | 送受信(S) >                                                   |                                                         |
| メールの作成 送受信                     | * すべて同期(2)                                                 |                                                         |
| Soutlook Express               | フォルタの1回用AN2<br>オフライン用にマーク(2)                               |                                                         |
| フォルダ ×                         | アドレス帳(但)         Ctrl+Shift+B           送信者をアドレス帳(ご自加する(型) | msn <sup>e</sup>                                        |
| 🖻 🧐 ローカル フォルダ                  | メッセージルール(R)                                                |                                                         |
|                                | Windows Messenger                                          | r'th y                                                  |
| ○ 达信FP1 ○ 送信済みアイテム             | ■ 目分のオンライン4大態(1) ト                                         |                                                         |
| - ③ 削除済みアイテム                   | アカウント(A)                                                   | 新しいメッセージの作成 中に、「宛先・」または                                 |
| ***                            | メールを読む                                                     | [OC:] ボタンをクリックす<br>ると、アドレス帳から名前<br>を直接、選択することが<br>できます。 |
| 1                              | ニュースグループ                                                   |                                                         |
|                                | ニュースグループ アカウントのセットアップ                                      |                                                         |
| 連絡先( <u>C</u> ) ▼ ×            | <b>主教</b> 体                                                |                                                         |
| 表示する連絡先がありません。                 | ал                                                         |                                                         |
| 連絡先」をクリックすると、新しい<br>連絡先を作成します。 | <u> 1838 アドレス帳を開く</u>                                      |                                                         |
|                                | 🛤 人の検索                                                     |                                                         |
| r.                             | ○Outlook Express の起動時に、受信トレイへ移動するΦ                         | ◆前へ 次へ)                                                 |
| アカウントを構成します。                   |                                                            |                                                         |

2 インターネットアカウント画面が表示されます。

「追加」ボタンをクリックし「メール」を選択します。

| インターネット アカウント            |    | ? 🛛         | ]                        |
|--------------------------|----|-------------|--------------------------|
| すべて メール ニュース ディレクトリ サービス | ]  | (B)0(A)     | メール( <u>M</u> )          |
| アカウント 種類                 | 接続 | 前際(E)       | ニュース(№<br>ディレクトリ サービス(№) |
|                          |    |             |                          |
|                          |    | 既定に設定(①)    |                          |
|                          |    | インボートロ      |                          |
|                          |    | ・エクスポート(E)・ |                          |
|                          |    |             |                          |
|                          |    | 順番の設定(S)    |                          |
|                          |    | 間にる         |                          |
|                          |    |             |                          |

3 「名前」が表示されます。

| インターネット接続ウィザード           |                                      |
|--------------------------|--------------------------------------|
| 名前                       | ×.                                   |
| 電子メールを送信するときに、ミ<br>ください。 | 名前が Бぎ信者】 のフィールドに表示されます。 表示する名前を入力して |
| 表示名(0):                  | Susumu Mirai                         |
|                          | 例:Taro Chofu                         |
|                          | < 戻る(B) 次へ(D) キャンセル                  |

メールを送信したときに、相手のメールソフトの「差出人」欄に表示される名前です。お客様のお名前やニックネームなどを入力すると よいでしょう。日本語で入力した場合、外国へメールを送った際に文字化けするおそれがありますので、海外へメールを送られる方は、 ローマ字で入力することをお勧めします。

入力後、「次へ」をクリックしてください。

4 「インターネット電子メールアドレス」が表示されます。

| インターネット接続ウィザード  |                              |     |
|-----------------|------------------------------|-----|
| インターネット電子メール アド | νa                           | ž   |
| 電子メールのアドレスは、ほかく | カユーザーがあなたに電子メールを送信するために使います。 |     |
| 電子メール アドレス(E):  |                              |     |
|                 | 例:t-chofu@microsoft.com      |     |
|                 | (戻る個) 次へ(10)> (キャ            | シセル |

お客様の電子メールアドレスを半角英数の小文字で入力してください。 設定しましたら「次へ」ボタンをクリックします。

5 「電子メールサーバー名」が表示されます。メールを送受信する際のサーバ名を設定します。

| インターネット 接続ウィザード                                                                                                    |                   |
|----------------------------------------------------------------------------------------------------|-------------------|
| 電子メール サーバー名                                                                                                    | ×                 |
| 受信メール サーバーの種類(S) POF                                                                                                    | 3 💌               |
| 受信メール (POP3、IMAP または HTTP) サーバー①                                                                                                    |                   |
| and the second second s |                   |
| SMTP サーバーは、電子メールを送信するときに使用する                                                                                                    | サーバーです。           |
| 送信メール (SMTP) サーバー( <u>O</u> ):                                                                                                    |                   |
| entrie rindie in                                                                                                    |                   |
|                                                                                                    |                   |
|                                                                                                    |                   |
|                                                                                                    | 戻る(B) 次へ(M) キャンセル |

### サーバ名はご契約コースやお客様によって異なります。下表をご確認ください。

| 項目                             | 受信サーバ名               | 送信サーバ名                 |
|--------------------------------|----------------------|------------------------|
| MRS Liteプラス                    | xxx.mmrs.jp (※1)     | xxx.mmrs.jp (※1)       |
| MRS<br>エントリー<br>スタンダード<br>ビジネス | xxx.mmrs.jp (※1)     | xxx.mmrs.jp (※1)       |
| MRS Lite<br>(旧サービス)            | mail.[基本契約ドメイン名]     | mail.[基本契約ドメイン名]       |
| MRS Value&Basic<br>(旧サービス)     | mail.[基本契約ドメイン名](※2) | mail. [基本契約ドメイン名] (※2) |

※1 「xxx」の部分はお客様によって異なります。ご契約時にお渡しした登録確認書をご確認いただくか、<u>管理画面</u>の[メール管理]→ [POP-ID一覧]をご確認ください。

#### ミライ・サポートセンター :: OutlookExpress6

※2 設定したいメールアドレスのドメインがマルチドメイン、サブドメインの場合でも、サーバ名は上記のものとなります。

また、ご契約時にお渡しした登録確認書や、<u>管理画面</u>の [メール関連] → [メールボックス一覧・編集] でもご確認いただけます。こち らで<u>ご契約別のメールソフト設定情報</u>を掲載しております。

設定後「次へ」をクリックしてください。

6 「インターネットメールのログオン」が表示されます。

| インターネット接続ウィザード                                                                  |                                                                                                    |     |
|---------------------------------------------------------------------------------|----------------------------------------------------------------------------------------------------|-----|
| インターネット メール ログオン                                                                |                                                                                                    | ×   |
| インターネット サービス プロバイダオ                                                             | から提供されたアカウント名およびパスワードを入力してください。                                                                     |     |
| アカウント名( <u>A</u> ):                                                             | [882]1                                                                                              |     |
| パスワード(2):                                                                       | ********<br>アパスワードを保存する( <u>W</u> )                                                                 |     |
| メール アカウントにアクセスするときに<br>ード認証 GFAD を必要としている場<br>をオンにしてください。<br>一セキュリティで「保護されたパスワー | 、インターネット サービス プロバイダがセキュリティで「保護されたパスワ<br>時台は [セキュリティで「保護されたパスワード認証」 SPA)を使用する]<br>ド認証 (SPA) を使用する(S) |     |
|                                                                                 | 〈 戻る(図) (次へ(図)) キャンセ                                                                                | 211 |

### 各項目について、以下のように入力してください。

| 項目     | 内容                    |
|--------|-----------------------|
| アカウント名 | 設定するメールアドレスを入力します。    |
| パスワード  | 管理画面で設定したパスワードを入力します。 |

### 入力後、「次へ」をクリックしてください。

7 「設定完了」が表示されます。

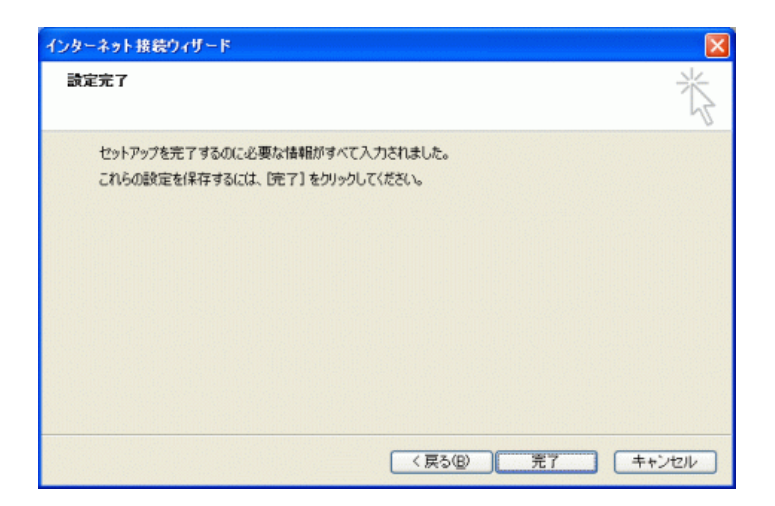

「完了」ボタンをクリックしてください。

ウィザード設定は以上です。

引き続きメール設定を行いますので「アカウントの設定」にお進み下さい。

Windows OutlookExpress6 アカウントの設定

OutlookExpress6を起動してください。

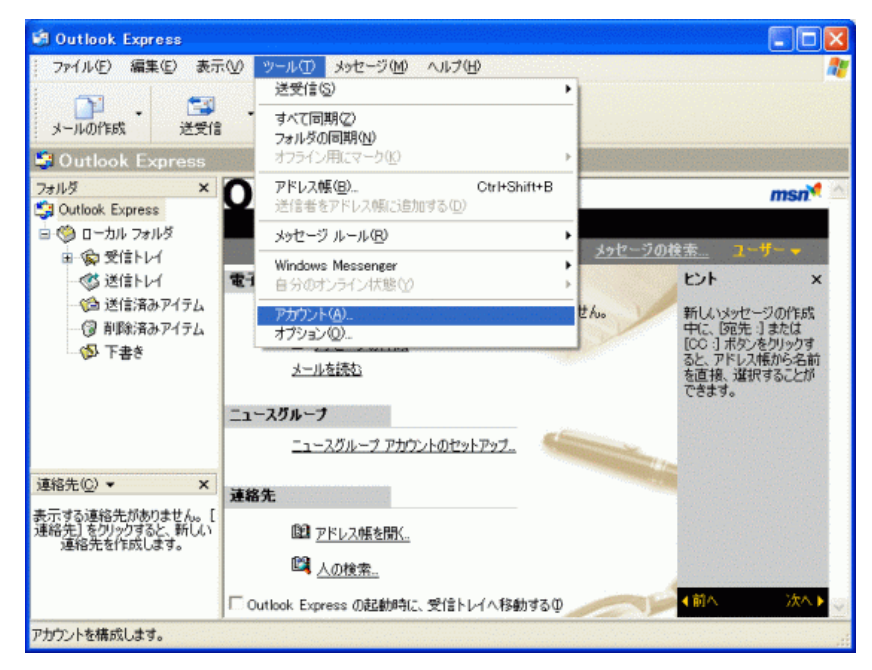

メニューバーにある「ツール」から「アカウント」を開いてください。

2 「インターネットアカウント」が表示されます。

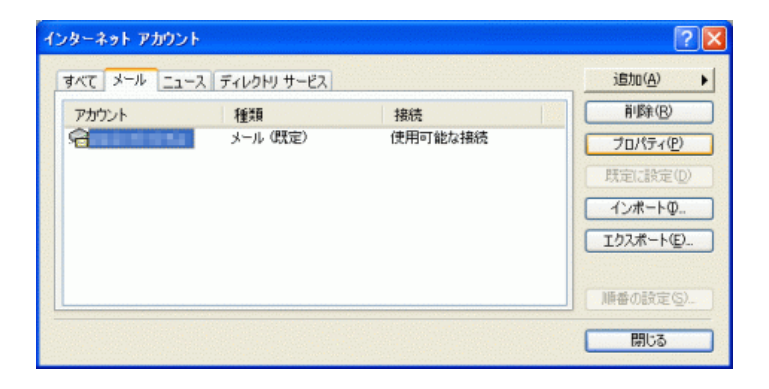

設定したアカウントを選択し、「プロパティ」をクリックしてください。

3 「プロパティ」が表示されます。

「全般」タブをクリックしてください。

| e mirai-sêip.mirai.ne.jp のプロパティ 🛛 🕐 🗙                                  |
|------------------------------------------------------------------------|
| 全般 サーバー 接続 セキュリティ 詳希腊改定                                                |
| メール アカウント<br>これらのサーバーに覚えやすい名前を付けることができます。(例:<br>仕事、Microsoft メール サーバー) |
| contrally accurate                                                     |
| ユーザー情報                                                                 |
| 名前(11):                                                                |
| 会社名(2):                                                                |
| 電子メール アドレス(M):                                                         |
| 退信アドレス(火):                                                             |
| ✓メールの受信時および同期時にこのアカウントを含めるΦ                                            |
|                                                                        |
|                                                                        |
|                                                                        |
|                                                                        |
| した。キャンセル 運用(日)                                                         |

### 項目の入力内容を確認してください。

| メールアカウント  | 設定したいメールアドレスを入力します。                                                                    |
|-----------|----------------------------------------------------------------------------------------|
| 名前        | 任意の名前を入力します。                                                                           |
| 会社名       | 任意の会社名を入力します。                                                                          |
| 電子メールアドレス | 設定したいメールアドレスを入力します。                                                                    |
| 返信アドレス    | 返信アドレスは、お客様が送信したメールの受信者が、「返信」コマンドを使って返信する場合に使われます。<br>通常は空白にすることで、通常の電子メールアドレスに返信されます。 |

### 確認後、「サーバー」タブをクリックしてください。

4 「サーバー」タブが表示されます。

| 會 mirai-seip.mirai.ne.jp のプロパティ | ? 🗙            |
|---------------------------------|----------------|
| 全般 サーバー 接続 セキュリティ 詳細設定          |                |
| サーバー情報                          |                |
| 受信メール サーバーの種類(M): POP3          |                |
| 受信メール (POP3)(D:                 |                |
| 送信メール (SMTP)(U):                |                |
| 受信メールサーバー                       |                |
| アカウント名(2):                      |                |
| パスワード( <u>P):</u> *********     |                |
|                                 |                |
| 送信メール サーバー                      |                |
| ●このサーバーは認証が必要(型) 設定             | ( <u>E</u> )   |
|                                 |                |
| OK キャンセル                        | 適用( <u>A</u> ) |

### 項目の入力内容を確認してください。

| 項目           | 内容                                    |
|--------------|---------------------------------------|
| 受信メールサーバーの種類 | 「POP3」を選択します。                         |
| 受信メール(POP3)  | ご契約によって異なります。以下の表「送受信サーバの指定」をご確認ください。 |
| 送信メール(SMTP)  | ご契約によって異なります。以下の表「送受信サーバの指定」をご確認ください。 |
| [受信メールサーバー]  |                                       |

 項目
 内容

 アカウント名
 設定するメールアドレスを入力します。

 パスワード
 管理画面で設定したパスワードを入力します。

[送信メールサーバー]

| 項目             | 内容         |
|----------------|------------|
| 「このサーバーは認証が必要」 | チェックを入れます。 |

## 送受信サーバの指定

| 項目          | 受信サーバ名           | 送信サーバ名           |
|-------------|------------------|------------------|
| MRS Liteプラス | xxx.mmrs.jp (※1) | xxx.mmrs.jp (※1) |
| MRS         | xxx.mmrs.jp (※1) | xxx.mmrs.jp (※1) |

| エントリー<br>スタンダード<br>ビジネス    |                       |                      |
|----------------------------|-----------------------|----------------------|
| MRS Lite<br>(旧サービス)        | mail. [基本契約ドメイン名]     | mail.[基本契約ドメイン名]     |
| MRS Value&Basic<br>(旧サービス) | mail. [基本契約ドメイン名](※2) | mail.[基本契約ドメイン名](※2) |

※1 「xxx」の部分はお客様によって異なります。ご契約時にお渡しした登録確認書をご確認いただくか、<u>管理画面</u>の[メール管理]→ [POP-ID一覧]をご確認ください。

※2 設定したいメールアドレスのドメインがマルチドメイン、サブドメインの場合でも、サーバ名は上記のものとなります。 また、ご契約時にお渡しした登録確認書や、管理画面の[メール関連] → [メールボックス一覧・編集] でもご確認いただけます。こち らでご契約別のメールソフト設定情報を掲載しております。

### 設定後「詳細設定」タブをクリックします。

5 「詳細設定」タブが表示されます。

| 🖀 mirai-s@ip.mirai.ne.jp のプロパティ 🛛 🕐 🔀 |  |  |  |  |
|---------------------------------------|--|--|--|--|
| 全般 サーバー 接続 セキュリティ 詳細設定                |  |  |  |  |
| サーバーのボート番号                            |  |  |  |  |
| 送信メール (SMTP)(Q): 587 既定値を使用(U)        |  |  |  |  |
| □このサーバーはセキュリティで保護された揺続 (SSL) が必要(Q)   |  |  |  |  |
| 受信メール (POP3)(D: 110                   |  |  |  |  |
| □このサーバーはセキュリティで保護された接続 (SSL) が必要(©)   |  |  |  |  |
| サーバーのタイムアウト                           |  |  |  |  |
| 短い 🥣 長い 1分                            |  |  |  |  |
| 送信                                    |  |  |  |  |
| □ 次のサイズよりメッセージが大きい場合は分割する(8)          |  |  |  |  |
| 60 🔅 KB                               |  |  |  |  |
| 配信                                    |  |  |  |  |
| □サーバーにメッセージのコピーを置く(1_)                |  |  |  |  |
| □サーバーから削除する(B) 5 (ま) 日後               |  |  |  |  |
| □ 閉眼絵資みアイテム]を空にしたら、サーバーから削除(M)        |  |  |  |  |
| OK キャンセル 適用( <u>A</u> )               |  |  |  |  |

サーバーのポート番号項目にある「送信メール(SMTP)」の数値を「25」から「587」 に変更します。

入力後、「OK」ボタンをクリックます。設定は以上です。

### アカウントの設定に問題はないが送受信がうまくできない場合

アカウントの設定に問題がなくても、稀に送受信がうまくできない場合がありますが、アカウントを再作成することで解決する場合があ ります。

<sup>1</sup> メニューバーから [ツール] → [アカウント] → [インターネットアカウント画面] → [メール] タブを表示させます。

2 再作成したいメールアドレスをクリックして選択し、右の [削除] ボタンをクリックして削除します。

3 再度メニューバーから [ツール] → [アカウント] → [インターネットアカウント画面] → [メール] タブ→ [追加] からアカウント を作成してください。